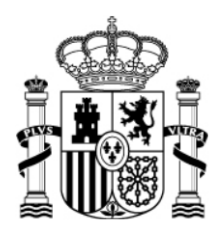

SECRETARÍA DE ESTADO DE INVESTIGACIÓN DESARROLLO E INNOVACIÓN SECRETARÍA GENERAL DE CIENCIA, TECNOLOGÍA E INNOVACIÓN

DIRECCIÓN GENERAL DE INVESTIGACIÓN CIENTÍFICA Y TÉCNICA

SUBDIRECCIÓN GENERAL DE RECURSOS HUMANOS PARA LA INVESTIGACIÓN

### INSTRUCCIONES JUSTIFICACIÓN CIENTIFÍCO-TÉCNICA ESTANCIAS BREVES (Investigadores en formación) CENTROS

## INSTRUCCIONES PARA LA VALIDACIÓN DEL FORMULARIO DE JUSTIFICACIÓN-CIENTÍFICO, PRESENTADO POR EL INVESTIGADOR EN FORMACIÓN

Una vez que el personal investigador en formación, dentro el plazo de 15 días naturales a contar desde el siguiente a su regreso, haya cumplimentado a través de la Aplicación de Justificación de Estancias Breves el *formulario de justificación*, debe presentarlo, con la correspondiente firma original, en su Centro de I+D de adscripción.

| and allow                                                                                                    | SECRETARIA DE ESTADO DE INVESTISACIÓN,<br>INSUMER, LO Y INSUMACIÓN<br>DE DESCRITA Y INSUMACIÓN<br>DE DESCRITA DE DESCRITA DE DESCRITA<br>DE DESCRITA DE DESCRITA DE DESCRITA<br>DE DESCRITA DE DESCRITA DE DESCRITA<br>DE DESCRITA DE DESCRITA DE DESCRITA<br>DE DESCRITA DE DESCRITA DE DESCRITA<br>DE DESCRITA DE DESCRITA DE DESCRITA<br>DE DESCRITA DE DESCRITA DE DESCRITA<br>DE DESCRITA DE DESCRITA DE DESCRITA DE<br>DESCRITA DE DESCRITA DE DESCRITA DE<br>DESCRITA DE DESCRITA DE DESCRITA DE DE<br>DESCRITA DE DESCRITA DE DESCRITA DE DE<br>DESCRITA DE DESCRITA DE DESCRITA DE DE<br>DESCRITA DE DESCRITA DE DESCRITA DE DE<br>DESCRITA DE DESCRITA DE DESCRITA DE DE<br>DESCRITA DE DESCRITA DE DESCRITA DE DE<br>DESCRITA DE DESCRITA DE DESCRITA DE DE<br>DESCRITA DE DESCRITA DE DE DE DE DE DE DE<br>DESCRITA DE DE DE DE DE DE DE DE DE DE DE DE DE |                                                                                                    |
|----------------------------------------------------------------------------------------------------|----------------------------------------------------------------------------------------------------|----------------------------------------------------------------------------------------------------|
| SUBPROGRA                                                                                                    | MA BECAS FPI                                                                                                    | Feda In Estros                                                                                                    |
| DECARDO: UNITARIA 2013 REFERENCIA:<br>ARIO DE CONVOCATORIA: 2013 REFERENCIA:<br>ENTROPO DENETROMAN: UNITARIA DE DESERVICIÓN<br>COF: ENTROPORTACIÓN: 0104/2013                                                                                                    | CEN8-13-                                                                                                    | pre oris aborizato asaeros angroso por parte de foncence de toronnos y Competituidad".  9  19  19  19  19  19  19  19  19  19                                                                                                    |
| PROYECTO AL QUE ESTÁ INCORPORADO:<br>INVESTIGADOR PRINCIPAL/RESPONSABLE:                                                                                                    |                                                                                                    | Бя                                                                                                    |
| Judo son a justicadon se na nocio de el siguierte informe<br>OCCUMENTO DE SEGUIERNITO<br>El social de la seguierte de la nocio de el siguierte informe<br>arran de entres de angle Selanda Rives<br>Cara de la serie de la seguierte de la seguierte de la seguierte<br>Cara de la serie de la seguierte de la seguierte<br>Cara de la serie de la seguierte<br>Cara de la seguierte<br>Cara de la seg |                                                                                                    | Note: specificity of the soft soft of the soft of the |
| Apudas FPI<br>Cr.Abacete, S. Plania 6, Ala Sur<br>28027 MADRID                                                                                                    | 1305201301:1438 PM Página 1 de 2                                                                                                    | Aproduct/FM<br>C robusine S, Flance K, Ala Sur<br>2 58027 MARINO<br>2 58027 MARINO                                                                                                    |

# IMPRIMIR Y FIRMAR

Para que el Ministerio de Economía y Competitividad pueda recibir telemáticamente este informe científico, es necesario que el Centro de I+D, valide este formulario de justificación científica telemáticamente.

Por ello debe acceder, cuando reciba el informe del Investigador en formación, a la Aplicación de Justificación de Estancias Breves. (<u>https://sede.micinn.gob.es/justificaciones/</u>) y validar y cerrar el informe científico del Investigador.

IMPORTANTE: este ejercicio de validación y cierre debe ser realizado para cada una de las estancias breves/investigador en formación.

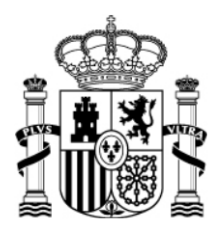

SECRETARÍA DE ESTADO DE INVESTIGACIÓN DESARROLLO E INNOVACIÓN SECRETARÍA GENERAL DE CIENCIA, TECNOLOGÍA E INNOVACIÓN

DIRECCIÓN GENERAL DE INVESTIGACIÓN CIENTÍFICA Y TÉCNICA

SUBDIRECCIÓN GENERAL DE RECURSOS HUMANOS PARA LA INVESTIGACIÓN

A continuación se detallan los pasos necesarios:

1.- El Representante Legal, entrará en la aplicación con su clave y contraseña: (https://sede.micinn.gob.es/justificaciones/)

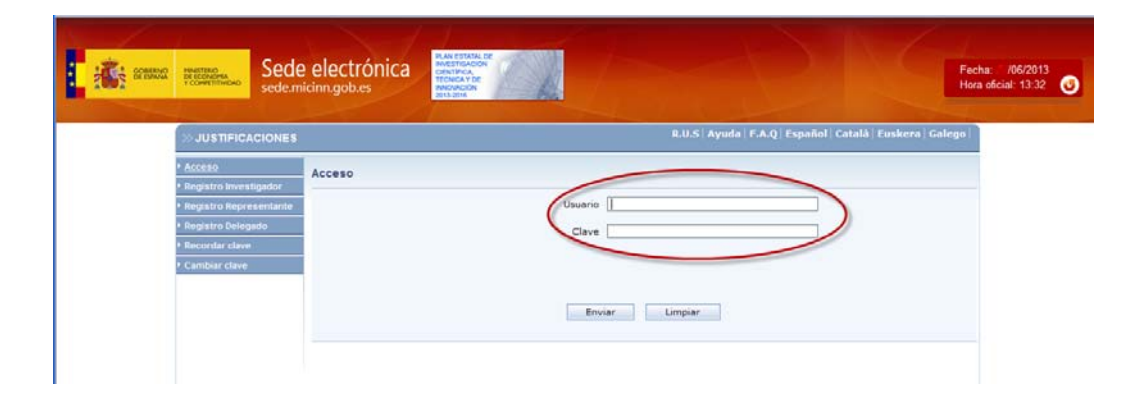

2.- Una vez introducidos los datos podrá seleccionar la convocatoria de Estancias Breves correspondiente al año que se está justificando.

| >> JUSTIFICACIONES       |                |                                        |                               | NIV       | Ayuda F./       | A.Q   Noticias   Salir |   |
|--------------------------|----------------|----------------------------------------|-------------------------------|-----------|-----------------|------------------------|---|
| Listado Convocatorias    |                |                                        |                               |           |                 |                        |   |
| Entidades                | Listado Convoc | atorias                                |                               |           |                 |                        |   |
| Búsqueda Ayudas          | Selección      | Convoca                                | toriae                        |           |                 | Nº Avudas              |   |
| Justificación Organismo  | Seleccion      | Convoca                                |                               |           |                 | N Ayuuus               |   |
| Justificaciones en Curso | 0              | Becas FP                               | 1 2009                        |           |                 | 27                     |   |
| Estadisticas             | 0              | Becas FP                               | 1 2010                        |           |                 | 38                     |   |
|                          | 0              | C Estancias Breves Investigadores 2009 |                               |           |                 | 44                     |   |
|                          | 0              | Estancias Breves Investigadores 2010   |                               |           |                 | 34                     |   |
|                          | 0              | Estancias                              | Breves Investigadores 2011    |           |                 | 55                     |   |
| $\langle$                | e              | Estancias                              | Breves Investigadores 2012    | 2000      |                 | 40                     | > |
|                          | 0              | EUROCIE                                | NCIA 2006                     |           |                 | 1                      |   |
|                          | 0              | EUROINV                                | ESTIGACIÓN                    |           |                 | 1                      |   |
|                          | 0              | CONSOLIDER 2010 1                      |                               |           |                 |                        |   |
|                          | 0              | DEPORTE                                | S 2005                        |           |                 | 1                      |   |
|                          | Primera        | Anterior                               | Página 2 de 5 (100 registros) | Siguiente | Última Ir a pág | aina 2 🗸               |   |

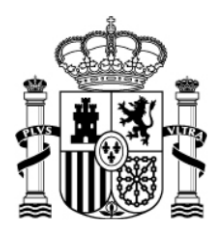

SECRETARÍA DE ESTADO DE INVESTIGACIÓN DESARROLLO E INNOVACIÓN SECRETARÍA GENERAL DE CIENCIA, TECNOLOGÍA E INNOVACIÓN

DIRECCIÓN GENERAL DE INVESTIGACIÓN CIENTÍFICA Y TÉCNICA

SUBDIRECCIÓN GENERAL DE RECURSOS HUMANOS PARA LA INVESTIGACIÓN

3.-Aparecerá el listado de todas las ayudas (Estancias breves) que se han concedido en la convocatoria seleccionada para su centro I+D. **Deberá marcarse aquella que se quiera validar**.

| USTIFICACIONES                    |                       |                 |        |                                        | Ayuda                   | F.A.Q   Noticias   Salir  |
|-----------------------------------|-----------------------|-----------------|--------|----------------------------------------|-------------------------|---------------------------|
| ado Convocatorias<br>queda Ayudas | D-f                   |                 |        | place de la                            | 116                     | ~                         |
|                                   | Ordenar campos po     | or:             | Orden: | scendente V                            | anncación:              |                           |
|                                   |                       |                 |        | Buscar                                 |                         |                           |
|                                   | Listado Ayudas        |                 |        |                                        |                         |                           |
|                                   | Selección Referenc    | ia Descripción  |        | Convecatoria                           | Tipo<br>proyecio        | Plazo de<br>Justificación |
| <                                 | © EEBB-I-13           | 3- C            | _      | Estancias Breves Investigadore<br>2012 | s Individual            | ABIERTO                   |
|                                   | C EEBB-I-13<br>0      |                 | Cu     | Ectanciac Brovec Investigadore<br>2012 | Jndividual              | ABIERTO                   |
|                                   | C EEBB-I-13           | 3- P            | _      | Estancias Breves Investigadore<br>2012 | s Individual            | ABIERTO                   |
|                                   | C EEBB-I-13<br>061    | <sup>3-</sup> 7 | ľ      | Estancias Breves Investigadore<br>2012 | <sup>s</sup> Individual | ABIERTO                   |
|                                   | C EEBB-I-13<br>0€)    | 3- N            |        | Estancias Breves Investigadore<br>2012 | s Individual            | ABIERTO                   |
|                                   | C EEBB-I-13<br>0(_11  | 3-              | Z      | Estancias Breves Investigadore<br>2012 | s Individual            | ABIERTO                   |
|                                   | Página 1 de 2 (40 reg | istros)         | Sigui  | ente Última                            | Ir a página 🚺           | <b>v</b>                  |
|                                   |                       |                 | Accede | Volver                                 |                         |                           |

4.- Aparecerá una pantalla con los de datos de la ayuda, para su validación. Deberá desplegarse la pestaña **Documentos y Preguntas**:

| SUSTIFICACIONES        |                               |               |                                |                            | , Ayua                  | a   F.A.Q   Noticias   Sa  |
|------------------------|-------------------------------|---------------|--------------------------------|----------------------------|-------------------------|----------------------------|
| Listado Convocatorias  | Datos Avuda                   |               |                                |                            |                         |                            |
| Datos Ayuda            | butto Ajutu                   |               |                                |                            |                         |                            |
| Gastos                 |                               |               | Vo                             | lver                       |                         |                            |
| Documentos y Preguntas | Referencia                    | EEBB-I-13-0   | 1                              |                            |                         |                            |
| nformes Anteriores     | Entidad                       | UNIV          |                                |                            |                         |                            |
| Cerrar justificación   | Agrupación                    | UNIVE         |                                |                            |                         |                            |
|                        | Título/Investigador           | M             |                                |                            |                         |                            |
|                        | Fecha resolución              |               |                                |                            |                         |                            |
|                        | Fecha Inicio                  | 01/04/2013    |                                |                            |                         |                            |
|                        | Fecha fin                     | 28/06/2013    |                                |                            |                         |                            |
|                        | Estado Científico             | EJECUCIÓN     |                                |                            |                         |                            |
|                        | Estado Económico              | EJECUCIÓN     |                                |                            |                         |                            |
|                        | Datos justificación en cur    | 'SO           |                                |                            |                         |                            |
|                        | Periodo                       |               |                                | Inicio de<br>justificación | Fin de<br>justificación | Estado de<br>justificación |
|                        | ESTANCIAS BREVES INVE<br>2013 | STIGADORES EN | Informe Científico-<br>Técnico | 11/06/2013                 | 31/03/2014              | ABIERTO                    |

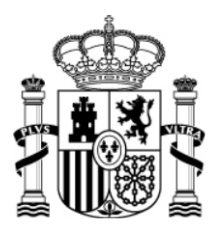

SECRETARÍA DE ESTADO DE INVESTIGACIÓN DESARROLLO E INNOVACIÓN SECRETARÍA GENERAL DE CIENCIA, TECNOLOGÍA E INNOVACIÓN DIRECCIÓN GENERAL DE INVESTIGACIÓN

DIRECCIÓN GENERAL DE INVESTIGACIÓN CIENTÍFICA Y TÉCNICA

SUBDIRECCIÓN GENERAL DE RECURSOS HUMANOS PARA LA INVESTIGACIÓN

5.- En el apartado de Documentos y Preguntas podrá acceder a la consulta de los **documentos** anexados para su revisión y posterior validación,

| » JUSTIFICACIONES                                      |           |         |                                      |             | N                              | Ayud    | a   F.A.Q   Noticias   Salir |
|--------------------------------------------------------|-----------|---------|--------------------------------------|-------------|--------------------------------|---------|------------------------------|
| Listado Convocatorias                                  |           |         | Datos                                | Ayuda       |                                |         |                              |
| Gastos                                                 | EEBB-I-13 | -0      | N                                    |             | . st                           |         |                              |
| Documentos y Preguntas                                 | Acciones  | Fichero | Tipo Informe                         | Obligatorio | Tipo Justificación             | CIF     | Entidad                      |
| Documentos     Preguntas     Validar/Rechazar          | A         | pdf     | Autorización de ausencia<br>temporal | SI          | Informe Científico-<br>Técnico | ¢       | UN."                         |
| <ul> <li>Resumen Documentos y<br/>Preguntas</li> </ul> | M         | pdf     | Certificado Estancia                 | SI          | Informe Científico-<br>Técnico | د       | UN]                          |
| Informes Anteriores                                    | <u>R</u>  | pdf     | Memoria Técnica                      | SI          | Informe Científico-<br>Técnico | بــــــ | UNI\                         |

de las preguntas respondidas, para de igual manera revisar y validar

| ≫ JUSTIFICACIONES                        |                                                 |                                                | Ayuda   F.A.Q   Noticias   Salir    |
|------------------------------------------|-------------------------------------------------|------------------------------------------------|-------------------------------------|
| Listado Convocatorias                    |                                                 | Datos Avuda                                    |                                     |
| Datos Ayuda                              | EEBB-I-13-0 1                                   | N at                                           |                                     |
| Documentos y Preguntas                   | Preguntas                                       |                                                |                                     |
| Documentos                               |                                                 |                                                |                                     |
| Validar/Rechazar<br>Resumen Documentos y | *                                               | Guardar                                        | Los campos con (*) son obligatorios |
| Preguntas                                | Número de centros de acogida Estancias Breves   | s (*)                                          |                                     |
| Informes Anteriores                      | C Uno                                           |                                                |                                     |
| Certal Justification                     | C Dos                                           |                                                |                                     |
|                                          | C                                               |                                                |                                     |
|                                          |                                                 |                                                |                                     |
|                                          | Datos del 1º centro receptor                    |                                                |                                     |
|                                          | C University                                    | <u>^</u>                                       |                                     |
|                                          |                                                 | ~                                              |                                     |
|                                          |                                                 |                                                |                                     |
|                                          | Centro (*)<br>G University                      | ~                                              |                                     |
|                                          |                                                 |                                                |                                     |
|                                          |                                                 |                                                |                                     |
|                                          | Departamento (*)                                |                                                |                                     |
|                                          | Chemisely                                       |                                                |                                     |
|                                          |                                                 | <u>~</u>                                       |                                     |
|                                          | País (*)                                        |                                                |                                     |
|                                          | ESTADOS UNIDOS DE AMERICA                       | ×                                              |                                     |
|                                          | Fecha Inicio Estancia (*)<br>26/04/2013         |                                                |                                     |
|                                          | Fecha Fin Estancia (*)                          |                                                |                                     |
|                                          |                                                 |                                                |                                     |
|                                          | ¿Ha sido autorizada ausencia temporal por parte | e del Ministerio de Economía y Competitividad? |                                     |
|                                          | L'ISI                                           |                                                |                                     |
|                                          | O NO                                            |                                                |                                     |
|                                          | Fecha fin ausencia temporal<br>01/02/2013       |                                                |                                     |
|                                          | Fecha inicio ausencia temporal                  |                                                |                                     |
|                                          | 26/04/2013                                      |                                                |                                     |

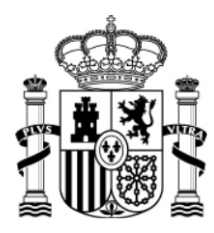

SECRETARÍA DE ESTADO DE INVESTIGACIÓN DESARROLLO E INNOVACIÓN SECRETARÍA GENERAL DE CIENCIA, TECNOLOGÍA E INNOVACIÓN

DIRECCIÓN GENERAL DE INVESTIGACIÓN CIENTÍFICA Y TÉCNICA

SUBDIRECCIÓN GENERAL DE RECURSOS HUMANOS PARA LA INVESTIGACIÓN

#### Y un resumen de ambas,

| JUSTIFICACIONES           |                                                    |                                                       | -                                              |                                       | _           | Ayuda   F.A.Q   Nolicias   S |  |
|---------------------------|----------------------------------------------------|-------------------------------------------------------|------------------------------------------------|---------------------------------------|-------------|------------------------------|--|
| tado Convocatorias        | _                                                  |                                                       | Data Augusta                                   |                                       | _           |                              |  |
| tos Ayuda                 |                                                    |                                                       | Datos Ayuda                                    |                                       |             |                              |  |
| stos                      | EEDD-1-13-0:                                       | N                                                     | in the second second                           |                                       |             |                              |  |
| cumentos y Preguntas      | Resumen Document                                   | tos y Preguntas                                       |                                                |                                       |             |                              |  |
| eguntas<br>sidar/Rechazar | Descanción de las pregu<br>Es la columna de respor | intas y documentos para<br>Isable se indica la figura | la justificación de la<br>que debe subir el de | ayuda.<br>cumento o responder a la    | as pregunta | s.                           |  |
| sumen Documentos y        | Pregunta                                           |                                                       |                                                | Responsable                           | Oblig       | gatoria Respuesta            |  |
| ormes Anteriores          | Número de centros de                               | acogida Estancias Breve                               | 15                                             | Investigador /<br>Representante Legal | SI          | Uno                          |  |
| rrar justificación        | Datos del 1º centro re                             | ceptor                                                |                                                | Investigador                          | SI          |                              |  |
|                           | Organismo                                          |                                                       |                                                | Investigador                          | SI          | Go Universit                 |  |
|                           | Centro                                             | Centro                                                |                                                |                                       | SI          | G                            |  |
|                           | Departamento                                       |                                                       |                                                | Investigador                          | SI          | Chemistry                    |  |
|                           | País                                               |                                                       |                                                | Investigador                          | SI          | ESTADOS UNIDOS D<br>AMERICA  |  |
|                           | Fecha Inicio Estancia                              |                                                       |                                                | Investigador                          | SI          | 26/04/2013                   |  |
|                           | Fecha Fin Estancia                                 |                                                       |                                                | Investigador                          | 51          | 01/05/2013                   |  |
|                           | cHa sido autorizada au<br>Economía y Competitio    | te del Ministerio de                                  | Investigador /<br>Representante Legal          | NO                                    | SI          |                              |  |
|                           | Fecha fin ausencia terr                            | Fecha fin ausencia temporal                           |                                                |                                       |             | 01/02/2013                   |  |
|                           | Fecha inicio ausencia temporal                     |                                                       |                                                | Investigador                          | NO          | 26/04/2013                   |  |
|                           | Documento                                          |                                                       |                                                | Responsable                           |             | Fichero                      |  |
|                           | Autorización de ausencia temporal                  |                                                       |                                                | Investigador                          |             | l.pdf                        |  |
|                           | Certificado Estancia                               |                                                       |                                                | Investigador                          |             | blamining                    |  |
|                           | Memoria Técnica                                    |                                                       |                                                | Investigador                          |             | t mining pdf                 |  |
|                           | Usuario                                            | Enviada                                               | Usuario Va                                     | lidador                               |             | Validada                     |  |
|                           | Investigator                                       | ST                                                    |                                                |                                       |             | NO PROCEDE                   |  |

6.- Se seleccionará la opción Validar/Rechazar. Aparecerá una pantalla resumen de la Justificación presentada por el Investigador en Formación. Desde esta pantalla se podrá Validar o Rechazar la justificación presentada por el Investigador en Formación. Es importante que se realice esta Validación justo cuando el Investigador remita su informe para cumplir con los 15 días de envío exigidos por la convocatoria.

| orias | Dates Avuda                                                                                                    |                                       |                   |                             |
|-------|----------------------------------------------------------------------------------------------------|---------------------------------------|-------------------|-----------------------------|
|       | FE08-1-13-0 ×                                                                                                    | · · · ·                               |                   |                             |
| _     |                                                                                                    | 1                                     |                   |                             |
| 18:3  | Validación/Rechazo                                                                                                    | ×                                     |                   |                             |
| y     | Validar Rech<br>Si pulsa Validar, se validarán los elementos que se presentan a con<br>Si pulsa Rechazar, se rechazarán los elementos que se presentan a<br>de los mimos | continuación.                         | ver a enviar la j | ustificación el responsab   |
|       | Pregunta                                                                                                    | Responsable                           | Obligator         | ia Respuesta                |
| -     | Número de centros de acogida Estancias Breves                                                                                                    | Investigador /<br>Representante Legal | 51                | Una                         |
|       | Datos del 1º centro receptor                                                                                                    | Investigador                          | 51                |                             |
|       | Organismo                                                                                                    | Investigador                          | SI                | CUniversity                 |
|       | Centro                                                                                                    | Investigador                          | SI                | Gy                          |
|       | Departamento                                                                                                    | Investigador                          | SI                | Chemistry                   |
|       | País                                                                                                    | Investigador                          | 51                | ESTADOS UNIDOS D<br>AMERICA |
|       | Fecha Inicio Estancia                                                                                                    | Investigador                          | SI                | 26/04/2013                  |
|       | Fecha Fin Estancia                                                                                                    | Investigador                          | SI                | 01/05/2013                  |
|       | ¿Ha sido autorizada ausencia temporal por parte del Ministerio de<br>Economía y Competitividad?                                                                          | Investigador /<br>Representante Legal | NO                | st                          |
|       | Fecha fin ausencia temporal                                                                                                    | Investigador                          | NO                | 01/02/2013                  |
|       | Fecha inicio ausencia temporal                                                                                                    | Investigador                          | NO                | 26/04/2013                  |
|       | Documento                                                                                                    | Responsable                           | Fiel              | hero                        |
|       | Autorización de ausencia temporal                                                                                                    | Investigador                          | - 100             | 1.pdf                       |
|       | Certificado Estancia                                                                                                    | Investigador                          |                   | pdf                         |
|       | Marine de Mereten                                                                                                    | Investigador                          |                   | ** * e ndf                  |

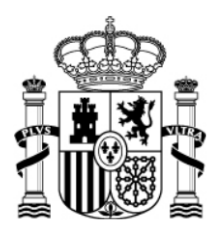

SECRETARÍA DE ESTADO DE INVESTIGACIÓN DESARROLLO E INNOVACIÓN SECRETARÍA GENERAL DE CIENCIA, TECNOLOGÍA E INNOVACIÓN

DIRECCIÓN GENERAL DE INVESTIGACIÓN CIENTÍFICA Y TÉCNICA

SUBDIRECCIÓN GENERAL DE RECURSOS HUMANOS PARA LA INVESTIGACIÓN

En el caso de que se eligiese la opción Rechazar la aplicación se abrirá otra vez para que el Investigador en Formación pueda cumplimentar el Formulario de Justificación y el proceso comenzará de nuevo.

7.- La validación no será definitiva ni será visible por el Ministerio de Economía y Competitividad; hasta que no se cierre. Para ello se seleccionará la pestaña Cerrar justificación, se seleccionará la justificación científico-técnica y se pinchará en el botón Cerrar Justificación. Con esto la validación se habrá completado.

| >> JUSTIFICACIONES                                                             |              |             |            |                            | Ayuda   F.A.Q   Noticias   Salir        |
|--------------------------------------------------------------------------------|--------------|-------------|------------|----------------------------|-----------------------------------------|
| Listado Convocatorias     Datos Ayuda     Gastos                               | EEBB-I-13-0  | 1           |            | Datos Ayuda                | :                                       |
| Documentos y Preguntas     Informes Anteriores <u>Cerrar justificación</u>     | Cierre de Ju | stificación | Fin Diazo  | Tino lustificación         | Deserinsión                             |
| <ul> <li>Cerrar justificación</li> <li>Ver Justificaciones Cerradas</li> </ul> | C            | 11/06/2013  | 31/03/2014 | Informe Científico-Técnico | ESTANCIAS BREVES INVESTIGADORES EN 2013 |
|                                                                                |              |             |            | Cerrar Justificació        | n                                       |